| 1 In myESCI navigate | Favorites  Main Menu  Campus Solutions  Campus Community  Student Services Center                                                                                                    |
|----------------------|----------------------------------------------------------------------------------------------------|
| to: Main Menu >      | my.fscj.edu                                                                                                    |
| Campus Solutions >   |                                                                                                    |
| Campus Community >   | Employees Students Resources Help Center                                                                                                    |
| Student Services     | FLORIDA                                                                                                    |
| Center Then enter    | SAIF COLLGE<br>ar [accisowita]                                                                                                    |
| EMBLID to coarch for | Student Services Center                                                                                                    |
| the student          | Enter any information you have and click Search. Leave fields blank for a list of all values.                                                                                                    |
| the student.         | Find an Existing Value                                                                                                    |
|                      | ▼ Search Criteria                                                                                                    |
|                      | ID: begins with V                                                                                                    |
|                      | Campus ID: begins with v                                                                                                    |
|                      | Last Name: begins with V                                                                                                    |
|                      | First Name: begins with 🗸                                                                                                    |
|                      | □ Case Sensitive                                                                                                    |
|                      | Search Clear Basic Search E Save Search Criteria                                                                                                    |
|                      |                                                                                                    |
|                      |                                                                                                    |
|                      |                                                                                                    |
| 2 Click the          | Favorites • Main Menu • > Campus Solutions • > Campus Community • > Student Services Center                                                                                                    |
| Admissions tab       | my fscj.edu                                                                                                    |
|                      | Employees Students Resources Help Center                                                                                                    |
|                      |                                                                                                    |
|                      | FLORIDA<br>SIAH COLLIGI<br>al (Sakonau)                                                                                                    |
|                      | Jaxon De Ville ID:                                                                                                    |
|                      | student center general info admissions transfer credit academics finances financial aid                                                                                                    |
|                      | Javon's Student Center                                                                                                    |
|                      |                                                                                                    |
|                      | The Academics The Academics                                                                                                    |
|                      | My Class Schedule<br>Shooping Cart<br>My Planner<br>My Planner<br>My Planner<br>My Planner<br>My Planner                                                                                                    |
|                      | details Þ                                                                                                    |
|                      |                                                                                                    |
|                      | To Do List                                                                                                    |
|                      | Image: State of the state of the state o |
|                      | Image: State and State and St |
|                      | Image: Selective/Umited Access       Prinances       My Account       Account Insuir/<br>Class Tubion & Fress<br>Ball up       Financial Aid                                                                                                    |
|                      | inter academic       ♥ To Do List         ♥ Finances       Packaration of Basidency         Hy Account       Image: Second Second Sec                                                                                                  |
|                      | Image: state mic       Image: state mic         Image: state mic       Image: state mic         Image: state mic       Image: state mic </th                                                                                                    |
|                      | Image: state of the state of the state                |

## Viewing Application Data for Selective Admissions

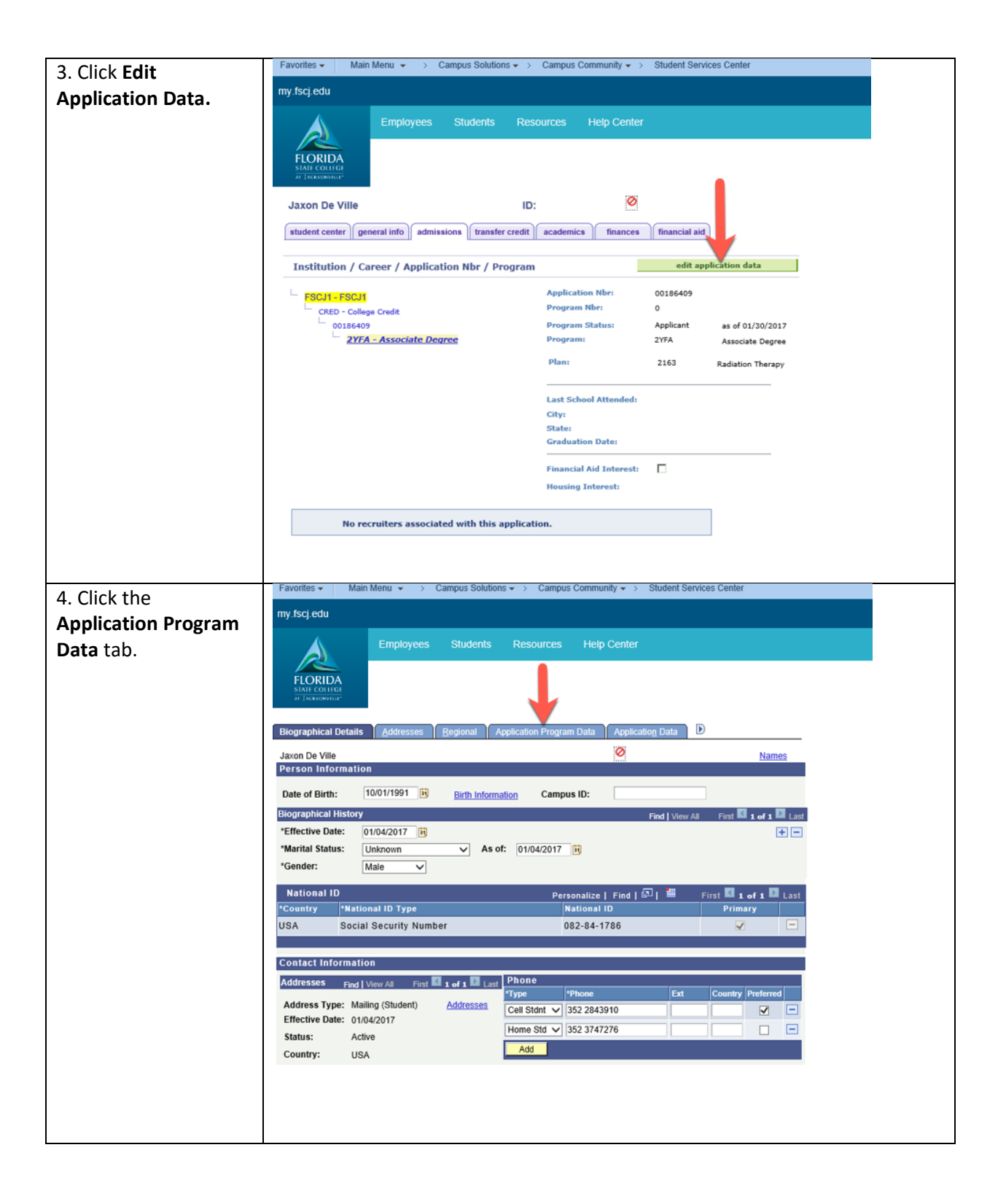

| 5. Verify the           | Favorites   Main Menu   Campus Solutions   Campus Community   Student Services Center                                                                                                    |
|-------------------------|----------------------------------------------------------------------------------------------------|
| ,<br>following:         | my fscj.edu                                                                                                    |
| Admit Term (Fx.         | Employees Students Resources Help Center                                                                                                    |
| 2178)                   |                                                                                                    |
| Status (Applicant)      | FLORIDA<br>SINF COLIFICE<br>#/ J conservation                                                                                                    |
| Brogram Action          |                                                                                                    |
|                         | Biographical Details Addresses Regional Application Program Data Application Data Application School/Recruiting                                                                                                    |
| (APPL),                 | Academic Institution: FSCJ1 Application Number: 00186409                                                                                                    |
| Academic Plan (This     | Academic Career: College Credit Career Number: 0                                                                                                    |
| should reflect the plan | Program Data First II 1 of 1 II Last                                                                                                    |
| for which you are       | Admit Term: 2178 C Fall 2017 Effective Sequence: 1 NS P (                                                                                                    |
| admitting)              | Academic Program: 2YFA Q 2YFA Expected Graduation                                                                                                    |
|                         | *Academic Load: Full-Time V *Campus: COLL Q 01                                                                                                    |
|                         | Joint Program                                                                                                    |
|                         | Program Status                                                                                                    |
|                         | Program Action: APPL Q Application Action Reason: OCNV Q Orion Conversion                                                                                                    |
|                         | Last Updated On: 01/30/2017 2:18:16PM By: 1002743 Evaluation                                                                                                    |
|                         | Plan Data Find   View All First 🖬 1 of 1 🔯 Last                                                                                                    |
|                         | Academic Plan: 2163 Q Radiation Therapy Limited AS                                                                                                    |
|                         | II Stib-Plan Data Eine Miner All Eine Miner All Eine All Eine All Eine |
| C At the bettern of     | *Academic Program: 2YFA Q 2YFA Expected Graduation Q                                                                                                    |
| 6. At the bottom of     | Term:<br>*∆cademic Load: Full-Time ✓ *Campus: COLL Q 01                                                                                                    |
| the screen, click       | □ Joint Program                                                                                                    |
| Cancel to return to     | Program Status                                                                                                    |
| the Student Services    | Status: Applicant Action Date: 01/30/2017                                                                                                    |
| Conton                  | Action Action Action Action Conversion                                                                                                    |
| Center.                 | Program Action:         APPL_Q         Application         Action Reason:         OCNV_Q         Orion Conversion           Last Updated On:         01/30/2017         2:18:16PM         By: 1002743         Evaluation                                                                                                    |
| Center.                 | Program Action: PPPL Q Application Action Reason: OUN Q Orion Conversion Last Updated On: 01/30/2017 2:18:16PM By: 1002743  Plan Data Find View All First I of 1 I Last                                                                                                    |
| Center.                 | Program Action: PPPL Q Application Action Reason: OUNV Q Orion Conversion Last Updated On: 01/30/2017 2:18:16PM By: 1002743  Plan Data Find   View All First 1 of 1 Last Academic Plan: 2163 Q Radiation Therapy Limited AC                                                                                                    |
| Center.                 | Program Action:       PPPL Q.       Application       Action Reason:       OCNV Q.       Orion Conversion         Last Updated On:       01/30/2017 2:18:16PM       By:       1002743       Evaluation         Plan Data       Find   View All       First III 1 of 1 III       Last         *Academic Plan:       2163       Q.       Radiation Therapy       Limited       AS         Sub-Plan Data       Find   View All       First II 1 of 1 III       Last                                                                                                    |
| Center.                 | Program Action:       PPPL Q.       Application       Action Reason:       OCNV Q.       Orion Conversion         Last Updated On:       01/30/2017 2:18:16PM       By: 1002743       Evaluation         Plan Data       Find   View All       First III of I III Last         *Academic Plan:       2163       Q.       Radiation Therapy       Limited       AS         Sub-Plan Data       Find   View All       First III of I III Last       *Sub-Plan:       Q.       + •                                                                                                    |
| Center.                 | Program Action: PPPL Q Application Action Reason: OUNV Q Orion Conversion Last Updated On: 01/30/2017 2:18:16PM By: 1002743  Plan Data Plan Data Plan Data Action Therapy Limited AS UPPLan Data Find   View All First I of 1 Last Sub-Plan Data Find   View All First I of 1 Last Sub-Plan Data Find   View All First I of 1 Last Sub-Plan:                                                                                                    |
| Center.                 | Program Action:       Image: Program Action Reason:       DONV Q Orion Conversion         Last Updated On:       01/30/2017 2:18:16PM By: 1002743       Evaluation         Plan Data       Find   View All First II of 1 II Last         *Academic Plan:       2163 Q Radiation Therapy       Limited AS         Sub-Plan Data       Find   View All First II of 1 II Last         *Sub-Plan Data       Find   View All First II of 1 II Last         *Sub-Plan:       Q         Transfer To:       Education                                                                                                    |
| Center.                 | Program Action:       PPPL Q. Application       Action Reason:       OUNV Q. Orion Conversion         Last Updated On:       01/30/2017 2:18:16PM By: 100/2743       Evaluation         Plan Data       Find   View All First II of 1 II Last         *Academic Plan:       2163       Q. Radiation Therapy       Limited         Sub-Plan:       I of 1 II Last         *Sub-Plan:       Q.         Transfer To:       Education       Go         OK       Cancel       Apply         Planetization       Data       Find   View All First II 1 and III Last                                                                                                    |

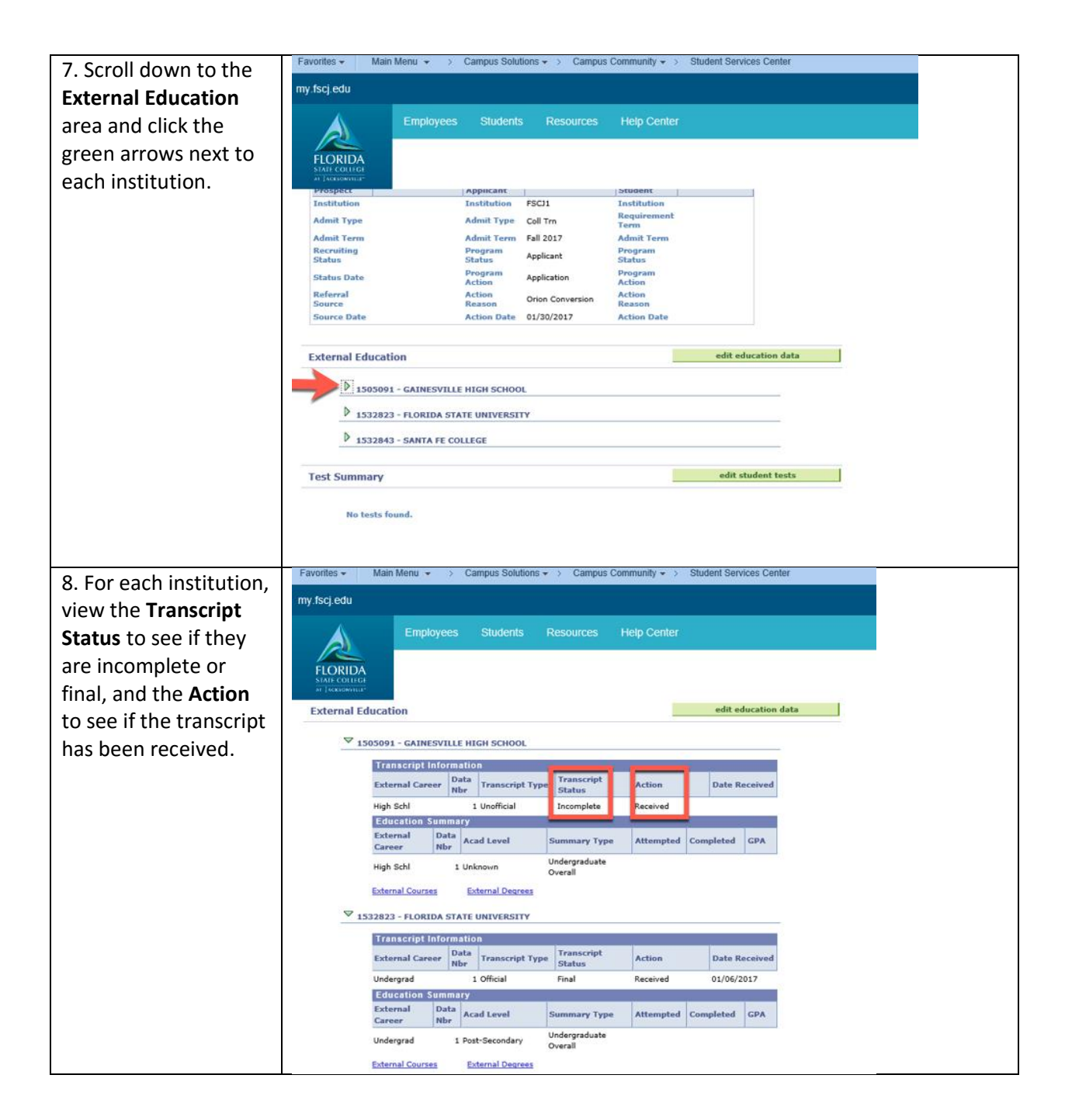

| 9. Scroll down to the | Favorites   Main Menu   Campus Solutions   Campus Community   Student Services Center                                                                                                    |
|-----------------------|----------------------------------------------------------------------------------------------------|
| Test Summary area. If | my.fscj.edu                                                                                                    |
| the program requires  | Employees Students Resources Help Center                                                                                                    |
| test scores, you will |                                                                                                    |
| see them displayed    | FLORIDA<br>SPATE COLLEGE                                                                                                    |
| here. (NOTE: GED test | ат (аскознита-                                                                                                    |
| scores will not be in | 1505206 - TERRY PARKER HIGH SCHOOL                                                                                                    |
| PeopleSoft. Please    | 1508703 - KIRBY-SMITH MIDDLE SCHOOL                                                                                                    |
| view in OnBase.)      |                                                                                                    |
|                       | Test Summary edit student tests                                                                                                    |
|                       | Filter data by Operator Value                                                                                                    |
|                       |                                                                                                    |
|                       |                                                                                                    |
|                       | Titer show all                                                                                                    |
|                       | Test Results Personalize   View All   🖾   🛗 First 🚺 1-4 of 4 🗖 Last                                                                                                    |
|                       | Test ID     Test     Test     Letter       Component     Score     Score   Percentile Test Date Acad Level Data Date Source Loaded                                                                              |
|                       | HESIA2-<br>RN1 AP 94.00 06/05/2017 Freshman SCH 06/19/2017                                                                                                    |
|                       | PERT MATH 100.00 01/29/2016 12th Grade E 01/29/2016                                                                                                    |
|                       | PERT         MATH         88.00         07/22/2015         12th Grade         E         07/22/2015           DERT         MATH         00.00         01/14/2015         12th Grade         E         07/22/2015 |
|                       | PERT MATH 20100 01/14/2013 12(H Grade E 01/14/2013                                                                                                    |
|                       |                                                                                                    |
|                       |                                                                                                    |
|                       | Student Center General Info Admissions Transfer Credit Academics Finances Financial Aid                                                                                                    |